## Uputstvo za uključivanje SMTP autorizacije na Outlook Express-u

Uključiti Outlook Express email klijent i u meniju odabrati Tools/Accounts:

| File Edit View    | Tools Message Help         |   |           |                    |
|-------------------|----------------------------|---|-----------|--------------------|
|                   | Send and Receive           |   | Send/Recv | Monthead Addresses |
| Create Mail Re    | Synchronize All            |   |           |                    |
| 🖲 Outbox          | Address Book Ctrl+Shift+B  |   |           |                    |
| olders            | Add Sender to Address Book |   | Subject   |                    |
| 🗿 Outlook Express | Message Rules              | • |           |                    |
| 🗄 🍏 Local Folders | Accounts                   |   |           |                    |
| Inbox             | Options                    |   |           |                    |
| Sent Items        | ns                         |   |           |                    |

U prozoru koji se otvori odabrati vaš akademski email nalog i kliknuti na Properties:

|         | view roois     |                        |               |                |
|---------|----------------|------------------------|---------------|----------------|
|         | • 27           | <b>2</b> 42            |               | W              |
|         | nternet Accoun | ts                     |               | ?              |
| Outb    | All Mail       | News Directory Service | -             | <u>A</u> dd →  |
| Outlook | Account        | Туре                   | Connection    | Remove         |
| 🔅 Loc   | 📌 mail.ac.me   | mail (default)         | Any Available | Properties     |
|         |                |                        |               |                |
| (a)     |                |                        |               | Set as Default |
| 0       |                |                        |               | Import         |
|         |                |                        |               | Export         |
|         |                |                        |               |                |
|         |                |                        |               | Set Order      |
|         |                |                        |               |                |
|         |                |                        |               | Close          |

U sljedećem prozoru, odabrati karticu Servers i uključiti opciju 'My server requires authentication'

| 🗐 Outbox - O              | utlook Express                                 |                                                   |            | _              |
|---------------------------|------------------------------------------------|---------------------------------------------------|------------|----------------|
|                           | . Sr Sr                                        | 48 <b>b</b> X                                     |            | - 10 1         |
| Create Ma                 | ternet Accounts                                |                                                   |            | ? × F          |
| Solders                   | General Servers Conr                           | ? ×                                               | Add        |                |
|                           | Server Information ——<br>My incoming mail serv |                                                   | Properties |                |
|                           | Incoming mail (POP3)                           | : mail.ac.me                                      |            | Set as Default |
| - (B)                     | Outgoing mail (SMTP                            | ): mail.ac.me                                     |            | Import         |
|                           | Incoming Mail Server —                         | 10                                                |            | Export         |
|                           | Account name:                                  | petar                                             |            |                |
|                           | Password:                                      | •••••                                             |            | Set Order      |
| _                         | C Log on using Sec                             | Remember password     ure Password Authentication |            | Close          |
|                           | wy server require.                             |                                                   |            |                |
| <u>C</u> ontacts ▼ _      |                                                | OK Cancel                                         | Apply      |                |
| Contacts  There are no co | ontacts to display. Click                      | OK Cancel                                         | Apply      |                |

Potvrditi pritiskom na dugme OK.